| Text |  |
|------|--|
| Ē    |  |
| Text |  |

## ตัวอย่าง text

Your content goes here. Edit or remove this text inline or in the module Content settings. You can also style every aspect of this content in the module Design settings and even apply custom CSS to this text in the module Advanced settings.

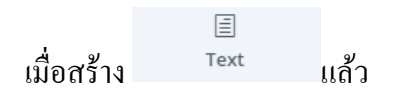

## ต้องการแก้ไข text ให้เอาเมาส์ไปชี้ ที่ text ที่สร้างมา

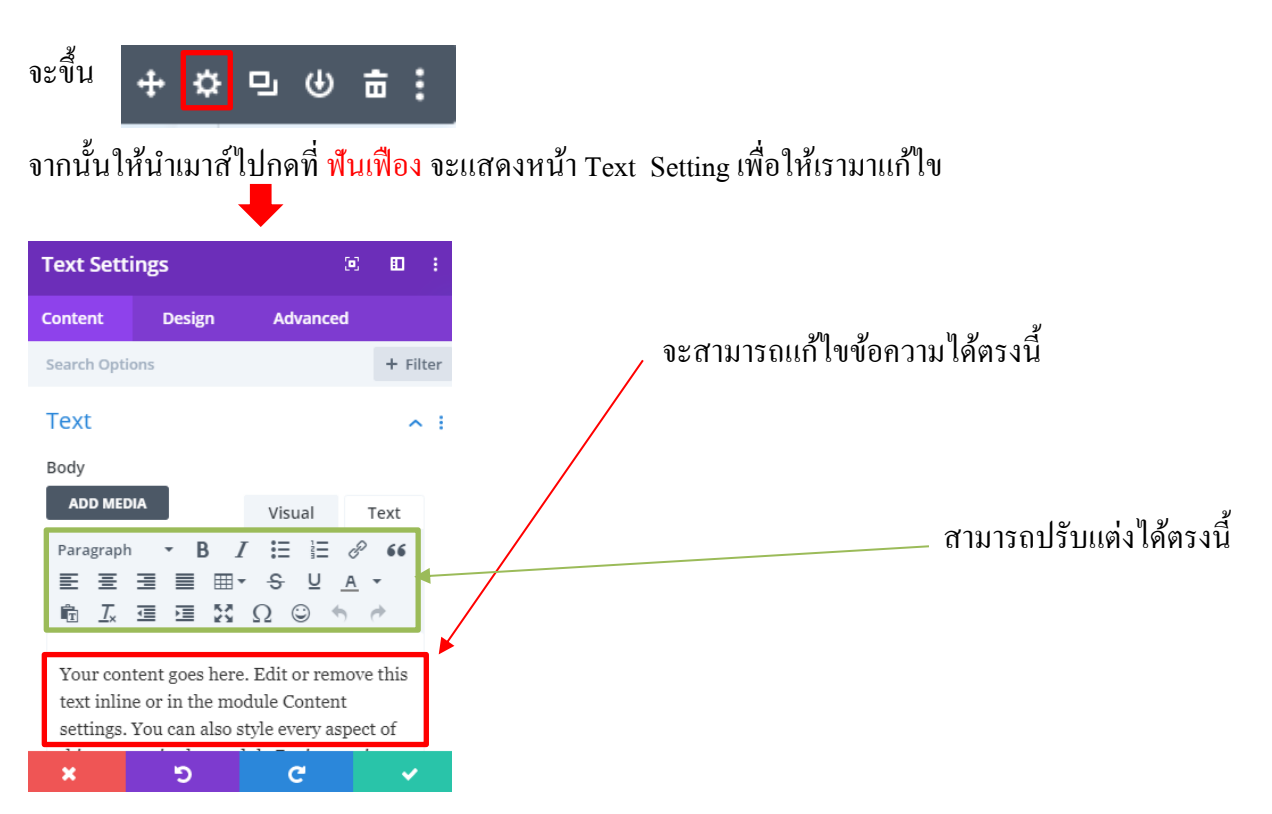

| Text Settings                                                                                                    | ⊠ ⊡ :                                                  |     |                    | Text Setti   | ngs    | ).       | •     | ÷    |
|----------------------------------------------------------------------------------------------------|--------------------------------------------------------|-----|--------------------|--------------|--------|----------|-------|------|
| Content Design                                                                                                    | Advanced                                               |     | c                  | Content      | Design | Advanced |       |      |
| Search Options                                                                                                    | + Filter                                               |     | I                  | Search Optic | ons    |          | + Fil | lter |
| Text                                                                                                    | ∧ i                                                    |     |                    | Text         |        |          | ~     |      |
| Body     ADD MEDIA     Visual     Text       Paragraph $\bullet$ $B$ $I$ $E$ $E$ $\bullet$ $\bullet$ E $E$ $E$ |                                                        |     | Heading Text       |              |        | ~        | ,     |      |
|                                                                                                    |                                                        |     |                    | Sizing       |        |          | ~     | ,    |
|                                                                                                    |                                                        |     |                    | Spacing      |        |          | ~     | ,    |
| Your content goes here. E<br>text inline or in the modu<br>settings. You can also styl                                                                                                    | dit or remove this<br>le Content<br>le every aspect of |     |                    | Border       |        |          | ~     | ,    |
| x 5                                                                                                    | c 🗸                                                    |     |                    | ×            | ъ      | C        | ~     |      |
| *เมื่อแก้ไขปรับแต่ง                                                                                                    | ต่างเสร็จแล้ว อย่าลื                                   | มกด | พื่อยืนยัน<br>Save |              |        | 2        |       |      |

## และสามารถปรับแต่งเพิ่มเติมได้โดยการกดที่ design เพื่อ<u>ปรับแต่งเพิ่มเติม</u>ได้ เช่น สีของตัวหนังสือ